Zakupy w sklepie gamedot.pl są naprawdę proste. Jeżeli jednak napotkałeś na problem, pozwól, że poprowadzę Cię krok po kroku przez krótki proces składania zamówienia.

## Krok 1.

W sklepie internetowym Gamedot, znajdziesz ogromny wybór gier oraz akcesoriów dla graczy. Kiedy znajdziesz interesujący Cię produkt, kliknij przycisk "Dodaj do koszyka" na karcie produktu. Akcja ta zostanie potwierdzona informacją, że dany produkt został dodany do Twojego koszyka. Możesz spokojnie kontynuować zakupy i dodawać do niego kolejne produkty. Kiedy zakończysz zakupy przejdź do koszyka zakupów klikając w niego w prawym górnym rogu strony.

## Krok 2.

Na stronie swojego koszyka znajdziesz wszystkie produkty, które dodałeś do niego podczas zakupów. Jeżeli zdecydujesz się zrezygnować, z któregoś z produktów, kliknij przy nim na pomarańczowy przycisk "Usuń z koszyka". W koszyku możesz sprawdzić cenę poszczególnych produktów oraz łączną kwotę zamówienia. Jeżeli wszystko się zgadza, kliknij na zielony przycisk "Do kasy", który przeniesie Cię do strony realizacji zamówienia.

## Krok 4.

Na stronie realizacji zamówienia wybierz z listy sposób dostawy, w jaki chcesz aby przesyłka została do Ciebie dostarczona. W odpowiednich polach uzupełnij poprawnie swoje dane adresowe i kliknij zielony przycisk "Dalej", aby przejść do strony z podsumowaniem zamówienia.

## Krok 5.

Na stronie z podsumowaniem zamówienia zobaczysz listę wszystkich produktów, które chcesz zakupić, wraz z wybranym wcześniej sposobem dostawy. Sprawdź czy wszystko się zgadza oraz czy wszystkie Twoje dane są poprawnie. Jeżeli wszystko się zgadza, kliknij zielony przycisk "Potwierdź zakup".